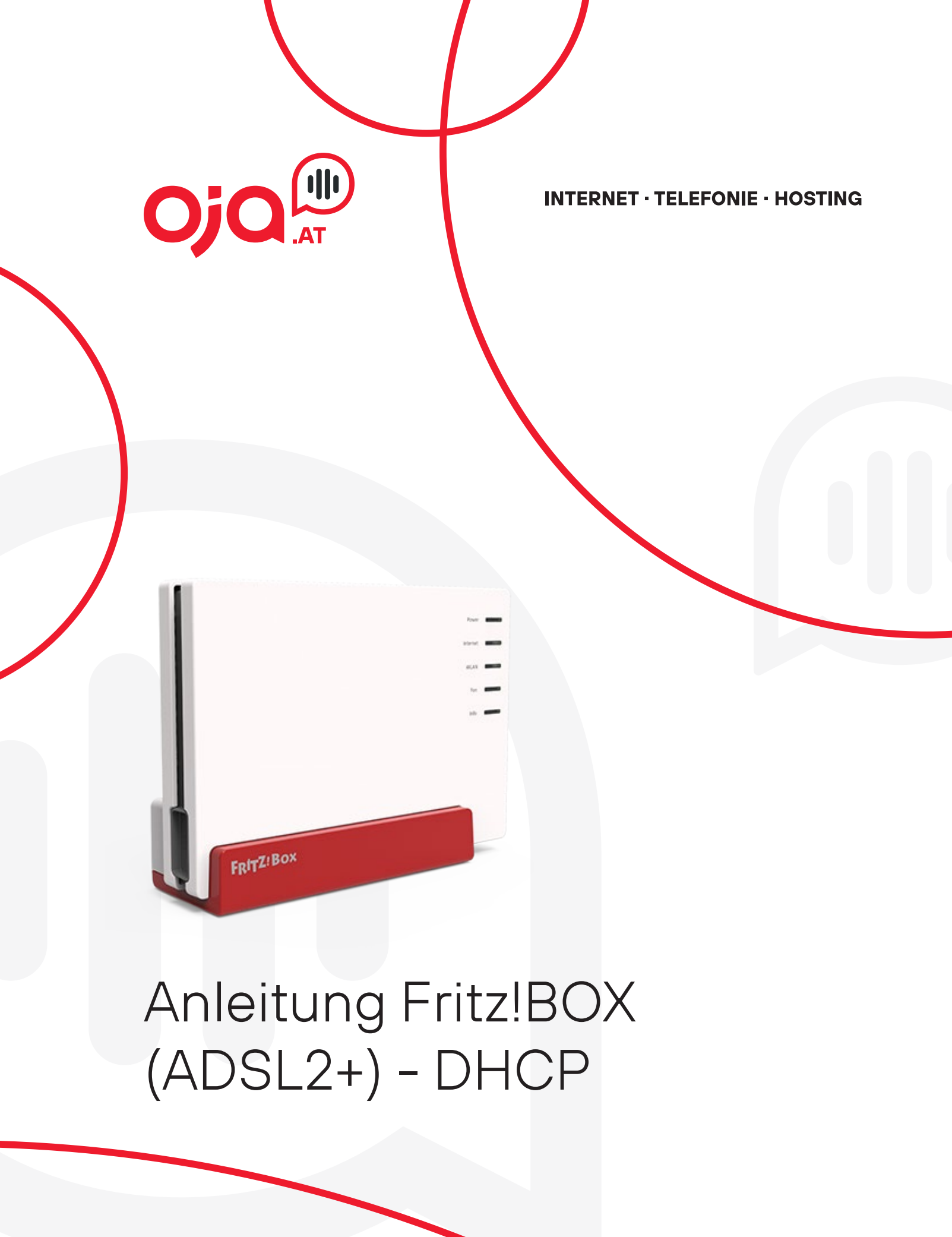

#### WICHTIG!

Bevor Sie konfigurieren, wechseln Sie bitte in die erweiterte Ansicht. (oben Rechts)

|                        |                    | · · · · |
|------------------------|--------------------|---------|
|                        | Abmelden           | 19m 48s |
|                        | Kennwort ändern    |         |
| ktuell                 | Erweiterte Ansicht |         |
|                        | FRITZ!NAS          |         |
| nen. Diagnose aufrufen | MyFRITZ!           |         |
|                        |                    |         |

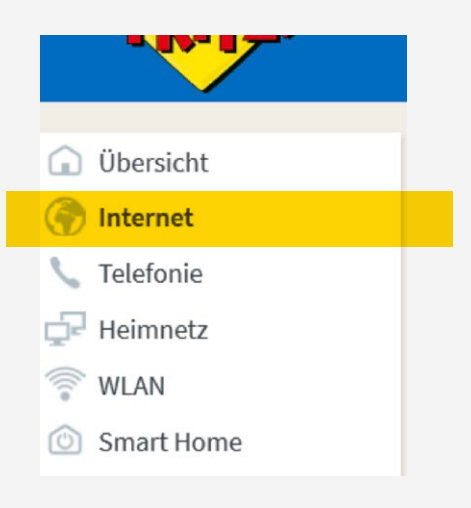

## **Internet -Konfiguration**

1. Um das Internet zu konfigurieren, klicken Sie auf Internet (links).

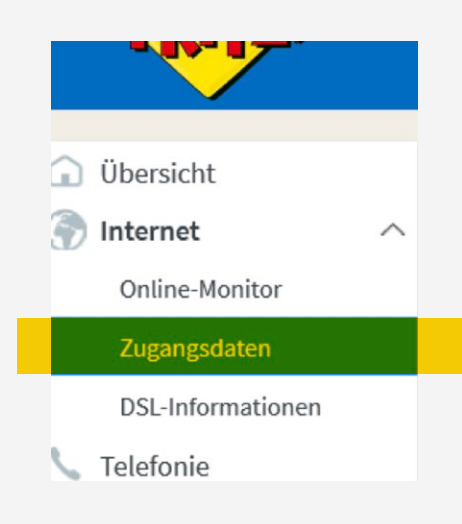

2. Dort begeben Sie sich zu dem Unterordner Zugangsdaten.

| Internet > Zugangsd | aten |             |            |
|---------------------|------|-------------|------------|
| Internetzugang      | LISP | AVM-Dienste | DNS-Server |
|                     |      |             |            |

3. Nun sehen Sie die vier Kategorien (Internetzugang, LISP, usw.) Sie wählen bitte die erste Kategorie aus indem sie auf Internetzugang klicken.

| Internet > Zugangsda     | aten        | Bitte wählen<br>A1          |
|--------------------------|-------------|-----------------------------|
| Internetzugang           | LISP        | A1 GPON<br>Fonira           |
| Auf dieser Seite können  | Sie die Dat | IKB<br>Liwest               |
| Internetanbieter         |             | Magenta                     |
| Wählen Sie Ihren Interne | etanbieter  | volhighspeed.at<br>vULL     |
| Internetanbieter         |             | anderer Internetanbieter    |
| Name                     |             | vorhandener Zugang über LAN |
| Anschluss                |             | Mobilfunkanbieter           |

### 4. Bei Internetanbieter wählen Sie andere Internetanbieter aus und geben unter Namen Oja.at ein.

| Anschluss                                                                                                    |
|----------------------------------------------------------------------------------------------------|
| Geben Sie an, wie der Internetzugang hergestellt werden soll.                                                                                                    |
| Anschluss an einen DSL-Anschluss                                                                                                    |
| Wählen Sie diesen Zugang, wenn die FRITZIBox mit dem DSL-Kabel mit Ihrem DSL-Anschluss verbunden ist. Das in der FRITZIBox integrierte DSL-Modem wird für die Internetverbindung genutzt.                               |
| <ul> <li>Anschluss an ein Kabelmodem (Kabelanschluss)</li> <li>Wählen Sie diesen Zugang, wenn die FRITZIBox über "LAN 1" an ein Kabelmodem, das die Internetverbindung herstellt, angeschlossen werden soll.</li> </ul> |
| <ul> <li>Anschluss an externes Modem oder Router</li> <li>Wählen Sie diesen Zugang, wenn die FRITZIBox über "LAN 1" an ein bereits vorhandenes externes Modem oder einen Router angeschlossen ist.</li> </ul>           |
| Zugangsdaten                                                                                                    |
| Werden Zugangsdaten benötigt?                                                                                                    |
|                                                                                                    |
| Nein                                                                                                    |

5. Unter der Kategorie Anschluss lassen Sie den ersten Punkt angeklickt. Bei "Werden Zugangsdaten benötigt?" klicken Sie auf Nein.

6. Nun klicken Sie beim Punkt Verbindungseinstellungen auf Verbindungseinstellungen ändern.

#### Verbindungseinstellungen

Die Verbindungseinstellungen sind bereits auf die am häufigsten verwendeten Werte eingestellt. Bei Bedarf können Sie diese Werte verändern.

Verbindungseinstellungen ändern 🔻

7. Darunter sehen Sie die DSL-ATM Einstellungen und dort geben sie bei VPI 6 ein und bei VCI 49 ein. Das VLAN Kästchen lassen Sie bitte leer bzw. deaktiviert.

| VLAN-ID                               |    |
|---------------------------------------|----|
| SL-ATM-Einstellungen                  |    |
| O Automatisch erkennen                |    |
| <ul> <li>Manuell festlegen</li> </ul> |    |
| VPI                                   | 6  |
| VCI                                   | 49 |
| Kapselung                             |    |
| PPPoE                                 |    |
| O PPPoA/LLC                           |    |
| O PPPoA / VC-Mux                      |    |

8. Sie haben die Internet-Konfiguration nun abgeschlossen und müssen nur noch übernehmen. Die Internetleitung wird nach Abschluss geprüft.

# Systemupdate

(Falls das System noch nicht am neuesten Stand ist)

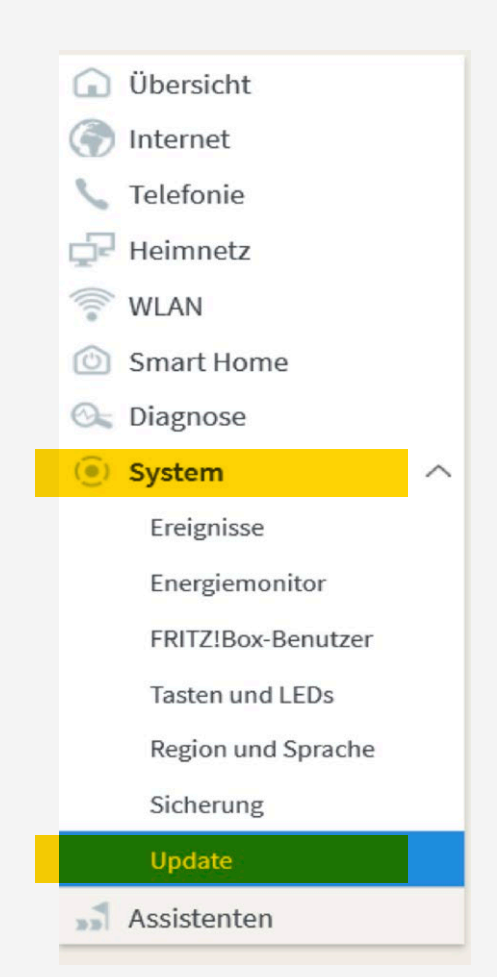

- 1. Gehen Sie auf die Kategorie System und klicken Sie dort auf den Unterordner Update.
- 2. Nun klicken Sie auf Update aktualisieren. Der Updatevorgang dauert anschließend ein paar Minuten und die Fritzbox startet neu.

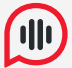

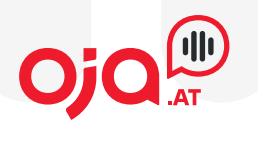

oja.at GmbH Adi-Dassler-Gasse 6 9073 Klagenfurt-Viktring Austria

Tel: +43 463 597 597 0 Fax: +43 463 597 597- 666

E-Mail: office@oja.at www.oja.at